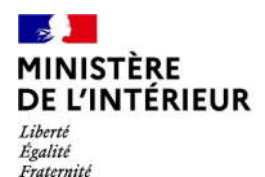

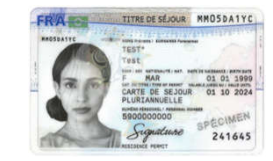

Direction générale des étrangers en France

# Administration numérique pour les étrangers en France (ANEF) Séjour

Guide usager

Téléprocédure « Changement de situation familiale »

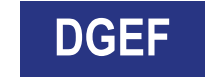

# MINISTÈRE DE L'INTÉRIEUR 1 – ACCES A LA DÉMARCHE VIA LE COMPTE DU DEMANDEUR

Liberté Égalité Fraternité

| MINISTÈRE<br>DE L'INTÉRIEUR<br>L'INTÉRIEUR<br>L'optic<br>Paternaté | Étrangers en France<br>direction générale des étrano | GERS EN FRANCE                          | IOUS CONTACTER   BESOIN D'AIDE ? | Compete a molifier    |
|--------------------------------------------------------------------|------------------------------------------------------|-----------------------------------------|----------------------------------|-----------------------|
| Accueil Demande                                                    | r un titre de séjour Acheter un timb                 | pre fiscal électronique Déclarer un cha | angement 🐣                       | and the second second |
| Document de voyage                                                 | 3                                                    |                                         |                                  |                       |
|                                                                    | Je valide mon VLS-TS                                 | Je demande ou renouvelle un titre       | Je déclare un changement de      |                       |
|                                                                    |                                                      | de séjour                               | situation                        |                       |
|                                                                    |                                                      | Je demande un Document de<br>Voyage     |                                  |                       |

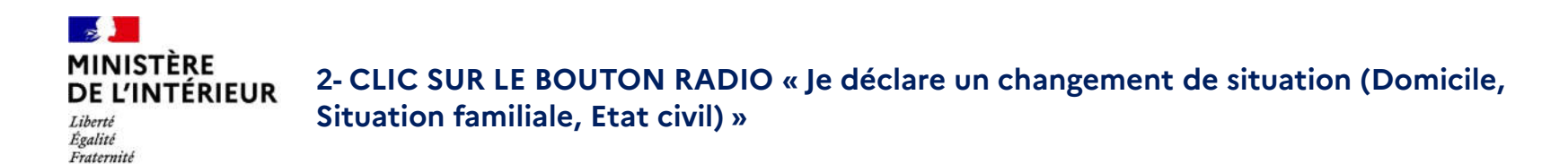

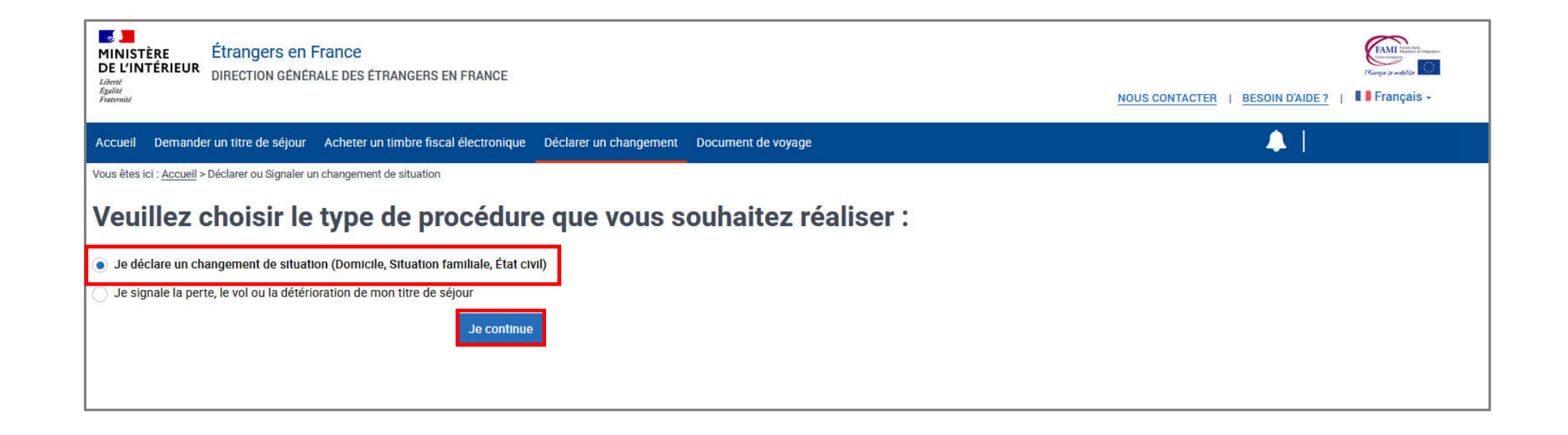

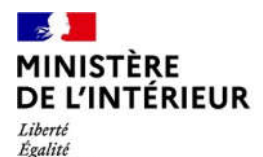

Fraternité

# **DEPOT DE LA DEMANDE**

# **1 SEULE ETAPE**

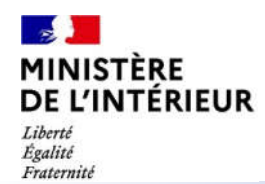

#### 3 – AFFICHAGE DE LA PAGE AVEC LES TROIS TYPES DE DÉCLARATION DE CHANGEMENT ACCESSIBLES (Les trois types de déclaration peuvent être cumulatives)

| Chrangers en France DE L'INTEREUR DIRECTION GÉNERALE DES ÉTRANGERS EN FRANCE DIRECTION GÉNERALE DES ÉTRANGERS EN FRANCE                                                                                                    | NOUS CONTACTER   BESOIN DAIDE ?     Français - |
|----------------------------------------------------------------------------------------------------|------------------------------------------------|
| Accueil Demander un titre de séjour Acheter un timbre fiscal électronique Déclarer un changement Document de voyage                                                                                                    |                                                |
| Vous étes ici : <u>Accuel</u> > Je déclare un changement de situation                                                                                                    |                                                |
| Déclarer un changement                                                                                                    |                                                |
| Je déclare une modification de mes informations personnelles<br>intervenue en France ou à l'étranger après le dépôt de ma ou mes demandes.<br>Cocher la ou les sections que vous voulez modifier pour joindre le ou les documents justificatifs nécessaires au<br>changement de situation. |                                                |
| Les informations munies d'un * sont obligatoires.                                                                                                    |                                                |
| CHANGEMENT DE DOMICILE                                                                                                    |                                                |
| Je déclare un changement d'adresse postale                                                                                                    |                                                |
| CHANGEMENT D'ÉTAT CIVIL                                                                                                    |                                                |
| Je déclare un changement d'état civil                                                                                                    |                                                |
| CHANGEMENT DE SITUATION FAMILIALE                                                                                                    |                                                |
| Votre situation familiale actuelle :                                                                                                    |                                                |
| Célibataire                                                                                                    |                                                |
| Je déclare un concubinage                                                                                                    |                                                |
| Je déclare une union civile                                                                                                    |                                                |
| Je déclare un mariage                                                                                                    |                                                |
| Je déclare la naissance d'un ou plusieurs enfant(s)                                                                                                    |                                                |
| Je déclare l'adoption d'un ou plusieurs enfant(s)                                                                                                    |                                                |
| Je déclare le décès d'un conjoint ou d'un enfant                                                                                                    |                                                |
| En cochant cette case, je reconnais que toute fausse déclaration est passible des peines<br>d'emprisonnement et des amendes prévues par les articles 441-5 et 441-7 du code pénal et que<br>toute omission peut entrainer des conséquences pour le traitement de ma demande.*              |                                                |
| < Revenir à Mon compte                                                                                                    | Valider et envoyer                             |

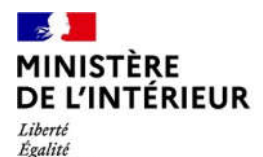

Fraternité

# **DEPOT DE LA DEMANDE**

# Cas d'un usager célibataire

#### MINISTÈRE DE L'INTÉRIEUR Liberté Egalité Fraternité

| CHANGEMENT DE SITUATION FAMILIALE                   |  |  |  |  |
|-----------------------------------------------------|--|--|--|--|
| Votre situation familiale actuelle :                |  |  |  |  |
| Célibataire                                         |  |  |  |  |
| Je déclare un concubinage                           |  |  |  |  |
| Je déclare une union civile                         |  |  |  |  |
| Je déclare un mariage                               |  |  |  |  |
| Je déclare la naissance d'un ou plusieurs enfant(s) |  |  |  |  |
| Je déclare l'adoption d'un ou plusieurs enfant(s)   |  |  |  |  |
| Je déclare le décès d'un conjoint ou d'un enfant    |  |  |  |  |

#### CAS 1: Je déclare un concubinage

Liberté Égalité Fraternité Sélectionner la case « Je déclare un concubinage »

| re situation familiale actuelle :                                                                                                    |   |
|----------------------------------------------------------------------------------------------------|---|
| libataire                                                                                                    |   |
|                                                                                                    |   |
| Je déclare un concubinage                                                                                                    |   |
|                                                                                                    |   |
| /euillez renseigner toutes les informations d'état civil de votre conjoint(e).                                                                                                    |   |
| lom de nelssense :*                                                                                                    |   |
|                                                                                                    |   |
| lom d'usege :                                                                                                    |   |
|                                                                                                    |   |
| Prénom(a) *                                                                                                    |   |
|                                                                                                    |   |
| + Ainuter un crénom                                                                                                    |   |
| r gewaar an providiti                                                                                                    |   |
| exe:"                                                                                                    |   |
|                                                                                                    |   |
| ate de haissance :                                                                                                    |   |
| JJ Mois AAAA                                                                                                    |   |
|                                                                                                    |   |
| ays de naissance : -                                                                                                    | • |
|                                                                                                    |   |
| jeu de naissance :*                                                                                                    |   |
|                                                                                                    |   |
| ationalité eotuelle : *                                                                                                    |   |
|                                                                                                    | • |
| + Aiouter une nationalité :                                                                                                    |   |
| Sumero etranoer -                                                                                                    |   |
| anner a sameliger i                                                                                                    |   |
|                                                                                                    |   |
| Jate du concubinage :                                                                                                    |   |
| our:* Mols:* Annds:*                                                                                                    |   |
| JJ Mois AAAA                                                                                                    |   |
| lays du ocnoubinage : *                                                                                                    |   |
|                                                                                                    |   |
| Lau du anno binana - *                                                                                                    |   |
| the an example in the second second sec |   |
|                                                                                                    |   |

#### CAS 1: Je déclare un concubinage

Liberté Égalité Fraternité Renseigner les informations du concubin de l'usager

| CHANGEMENT DE SITUATION FAMILIALE                                              | ]                       |
|--------------------------------------------------------------------------------|-------------------------|
| Votre situation familiale actuelle :                                           |                         |
| Célibataire                                                                    |                         |
| ✓ Je déclare un concubinage                                                    | Numéro étranger :       |
| Veuillez renseigner toutes les informations d'état civil de votre conjoint(e). | Date du concubinage :   |
| Nom de naissance : *                                                           | Jour:* Mois:* Année:*   |
| VASQUEZ                                                                        | 20 Janvier AAAA         |
| Nom d'usage :                                                                  | Pays du concubinage : * |
|                                                                                | FRANCE                  |
| Prénom(s) *                                                                    | Lieu du concubinage :*  |
| Lola                                                                           | VILLE                   |
| + Ajouter un prénom                                                            |                         |
| Sexe :*                                                                        |                         |
| O Masculin 🖲 Féminin                                                           |                         |
| Date de naissance :                                                            |                         |
| Jour: Mois: Année.*<br>10 Avril * 1995                                         |                         |
| Pays de naissance : *                                                          |                         |
| ALBANIE                                                                        |                         |
| Lieu de naissance :*                                                           |                         |
| VILLE                                                                          |                         |
| Nationalité actuelle : *                                                       |                         |
| Albanaise                                                                      |                         |
|                                                                                |                         |
| + Ajouter une nationalite :                                                    |                         |

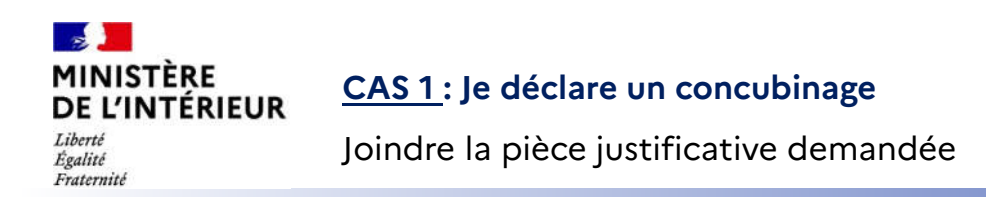

| Certificat de vie commune ou de concubinage |   |
|---------------------------------------------|---|
| PJ.pdf                                      | × |
| Joindre un document                         |   |

#### CAS 2 : Je déclare une union civile

Liberté Égalité Fraternité

Sélectionner la case « Je déclare une union civile »

| ANGEMENT DE SITUATION FAMILIALE                                            |  |
|----------------------------------------------------------------------------|--|
| e situation familiale actuelle :                                           |  |
| bataire                                                                    |  |
| In delars un consultionen                                                  |  |
|                                                                            |  |
| Je déclare une union civile                                                |  |
| uiller sensainne tuidea las informations d'état suil du unio anniaités)    |  |
| numez renseigner toutes les informations d'etat civil de voue conjoint(e). |  |
|                                                                            |  |
| m d'usage :                                                                |  |
|                                                                            |  |
| énom(s) *                                                                  |  |
|                                                                            |  |
| + Ajouter un prénom                                                        |  |
| xe *                                                                       |  |
| Masculin O Feminin                                                         |  |
| te de naissance :                                                          |  |
| JJ Mois AAAA                                                               |  |
| ys de naissance : *                                                        |  |
| •                                                                          |  |
| au de naissance :*                                                         |  |
|                                                                            |  |
| tionalité actuelle : *                                                     |  |
|                                                                            |  |
| F Ajouter une nationalité :                                                |  |

#### CAS 2 : Je déclare une union civile

Liberté Égalité Fraternité Renseigner les informations du conjoint de l'usager

| Je déclare une union civile                                                    |                                                             |
|--------------------------------------------------------------------------------|-------------------------------------------------------------|
| Veuillez renseigner toutes les informations d'état civil de votre conjoint(e). |                                                             |
| Nom de naissance : *                                                           | Numéro étranger :                                           |
| VASQUEZ                                                                        |                                                             |
| Nom d'usage :                                                                  | Date de l'union :                                           |
| Prénom(s) *                                                                    | Jourt*     Mois:*     Année:*       20     Janvier     2022 |
| Lola                                                                           | Pays de l'union : *                                         |
| + Ajouter un prénom                                                            | FRANCE                                                      |
| Sexe :*                                                                        |                                                             |
| O Masculin 🖲 Féminin                                                           | Lieu de l'union : *)                                        |
| Date de naissance :                                                            | VILLE                                                       |
| Jour: Mois: Année.*<br>10 Avril 1993                                           |                                                             |
| Pays de naissance :*                                                           |                                                             |
| ALBANIE                                                                        |                                                             |
| Lieu de naissance : •                                                          |                                                             |
| VILLE                                                                          |                                                             |
| Nationalité actuelle : *                                                       |                                                             |
| Albanaise                                                                      |                                                             |
| + Ajouter une nationalité :                                                    |                                                             |

| MINISTÈRE<br>DE L'INTÉRIEUR      | CAS 2 : Je déclare une union civile         |
|----------------------------------|---------------------------------------------|
| Liberté<br>Égalité<br>Fraternité | Joindre les pièces justificatives demandées |

#### Justificatif d'union civile

Veuillez joindre le pacte de solidarité (PACS) ou le justificatif du jugement attestant de l'union civile. Si votre justificatif du jugement n'est pas en français, veuillez joindre une traduction agréée. Consulter la liste des traducteurs agréés.

| Joindre un document | Joindre une traduction |
|---------------------|------------------------|
|---------------------|------------------------|

#### Justificatif d'identité du conjoint

Veuillez joindre une photocopie du titre de séjour ou de la carte nationale d'identité française du conjoint ou un justificatif avec photo délivré par une administration (CNI, TSE, document de voyage, ....)

Joindre un document

#### CAS 3 : Je déclare un mariage

Liberté Égalité Fraternité Sélectionner la case « Je déclare un mariage »

| TANG         | EMENT DE SITU         | JATION FAN       | MILIALE            |              |       |  |
|--------------|-----------------------|------------------|--------------------|--------------|-------|--|
| tre situ     | ation familiale actu  | elle :           |                    |              |       |  |
| ibata        | ire                   |                  |                    |              |       |  |
| ] Je déc     | clare un concubinaç   | je               |                    |              |       |  |
| Je déc       | clare une union civil | e                |                    |              |       |  |
| Je déo       | clare un mariage      |                  |                    |              |       |  |
| Veuillez     | renseigner toutes les | nformations d'é  | tat civil de votre | conjoint(e). |       |  |
| Nom de n     | naissance :*          |                  |                    |              |       |  |
| Nom d'us     | sage :                |                  |                    |              |       |  |
|              |                       |                  |                    |              |       |  |
| Prénom(s     | s) *                  |                  |                    |              |       |  |
| + Ajou       | ter un prénom         |                  |                    |              |       |  |
| Sexe :*      | culin O Féminin       |                  |                    |              |       |  |
| Date de n    | aissance :            |                  |                    |              |       |  |
| Jour :<br>JJ | Mois :<br>Mois        | Année :*<br>AAAA |                    |              |       |  |
| Pays de n    | naissance : *         |                  |                    |              | <br>• |  |
| Lieu de n    | aissance : *          |                  |                    |              | 13-5  |  |
|              |                       |                  |                    |              |       |  |
| Nationali    | té actuelle : *       |                  |                    |              |       |  |

#### CAS 3 : Je déclare un mariage

Liberté Égalité Fraternité Renseigner les informations du conjoint de l'usager

| ✓ Je déclare un mariage                                                        |                             |
|--------------------------------------------------------------------------------|-----------------------------|
| Veuillez renseigner toutes les informations d'état civil de votre conjoint(e). |                             |
| Nom de naissance : *                                                           |                             |
| VASQUEZ                                                                        | Numéro étranger :           |
| Nom d'usage :                                                                  |                             |
| Prénom(s) *                                                                    | Date du mariage :           |
| Lola                                                                           | Jour : • Mois : • Année : • |
| + Ajouter un prénom                                                            | 08 Janvier 2022             |
| Sexe : •                                                                       | Pays du mariage : *         |
| O Masculin 🖲 Féminin                                                           | FRANCE                      |
| Date de naissance :                                                            | Lieu du meriane - *         |
| Jour: Mois: Année:*<br>10 Mars 1993                                            | PARIS                       |
| Pays de naissance : *                                                          |                             |
| ALBANIE                                                                        |                             |
| Lieu de naissance :*                                                           |                             |
| VILLE                                                                          |                             |
| Nationalité actuelle : *                                                       |                             |
| Albanaise                                                                      |                             |
| + Ajouter une nationalité :                                                    |                             |
| 1                                                                              |                             |

# MINISTÈRE CAS 3 : Je déclare un mariage DE L'INTÉRIEUR Joindre les pièces justificatives demandées Liberté Joindre les pièces justificatives demandées

#### Acte de mariage

Veuillez joindre l'acte de mariage. Ou un extrait de son acte de naissance avec filiation ou copie intégrale de son acte de naissance. Si votre acte de mariage n'est pas en français, veuillez joindre une traduction agréée.

Consulter la liste des traducteurs agréés.

Joindre un document Joindre une traduction

#### Justificatif d'identité du conjoint

Veuillez joindre une photocopie du titre de séjour ou de la carte nationale d'identité française du conjoint ou un justificatif avec photo délivré par une administration (CNI, TSE, document de voyage, ....)

Joindre un document

#### MINISTÈRE DE L'INTÉRIEUR Liberté Égalité Fraternité

#### CAS 4: Je déclare la naissance d'un ou plusieurs enfant(s)

Sélectionner la case « Je déclare la naissance d'un ou plusieurs enfant(s) »

| CHANGEMENT DE SITUATION FAMILIALE                                          |
|----------------------------------------------------------------------------|
| Votre situation familiale actuelle :                                       |
| Célibataire                                                                |
| Je déclare un concubinage                                                  |
| Je déclare une union civile                                                |
| Je déclare un mariage                                                      |
| ✓ Je déclare la naissance d'un ou plusieurs enfant(s)                      |
| nfant 1                                                                    |
| État civil de mon enfant                                                   |
| Veuillez renseigner les informations d'état civil concernant votre enfant. |
| Nom de haissance , *                                                       |
| Prénom(s) : *                                                              |
|                                                                            |
| + Ajouter un prénom                                                        |
| Sexe :*                                                                    |
| ○ Masculin ○ Féminin                                                       |
| Date de naissance :                                                        |
| Jour:* Mois:* Année:* Année:* AAAA                                         |

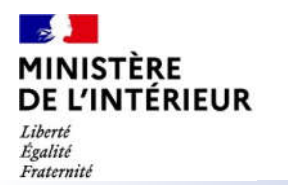

#### CAS 4: Je déclare la naissance d'un ou plusieurs enfant(s)

Renseigner les informations de l'enfant

| ANGEM            | INT DE SITUATION FAMILIALE                             |
|------------------|--------------------------------------------------------|
| re situatior     | familiale actuelle :                                   |
| ibataire         |                                                        |
| Je déclare       | un concubinage                                         |
| Je déclare       | une union civile                                       |
| Je déclare       | un mariage                                             |
| Je déclare       | la naissance d'un ou plusieurs enfant(s)               |
| t1               |                                                        |
| civil de m       | on enfant                                              |
| uillez renseigne | les informations d'état civil concernant votre enfant. |
| Nom de nal       | ssance : *                                             |
| MONTO            | EAUX                                                   |
| Prénom(s)        |                                                        |
| Martin           |                                                        |
| + Aioute         | r un tránom                                            |
| Ajoure           |                                                        |
| Sexe :           | In O Férminin                                          |
| IVIASCI          |                                                        |
| Date de nai      | Jeance 11                                              |
| Jour :*          | Mois:* Année :*                                        |
| 13               |                                                        |
| Pays de nai      | ssance : *                                             |
| FRANC            | E                                                      |
| Lieu de nais     | sance :*                                               |
| PARIS            |                                                        |
| Nationalité      |                                                        |
|                  | TA Y                                                   |
| Françai          | 90                                                     |

# MINISTÈRE CAS 4: Je déclare la naissance d'un ou plusieurs enfant(s) Liberté Joindre les pièces justificatives demandées

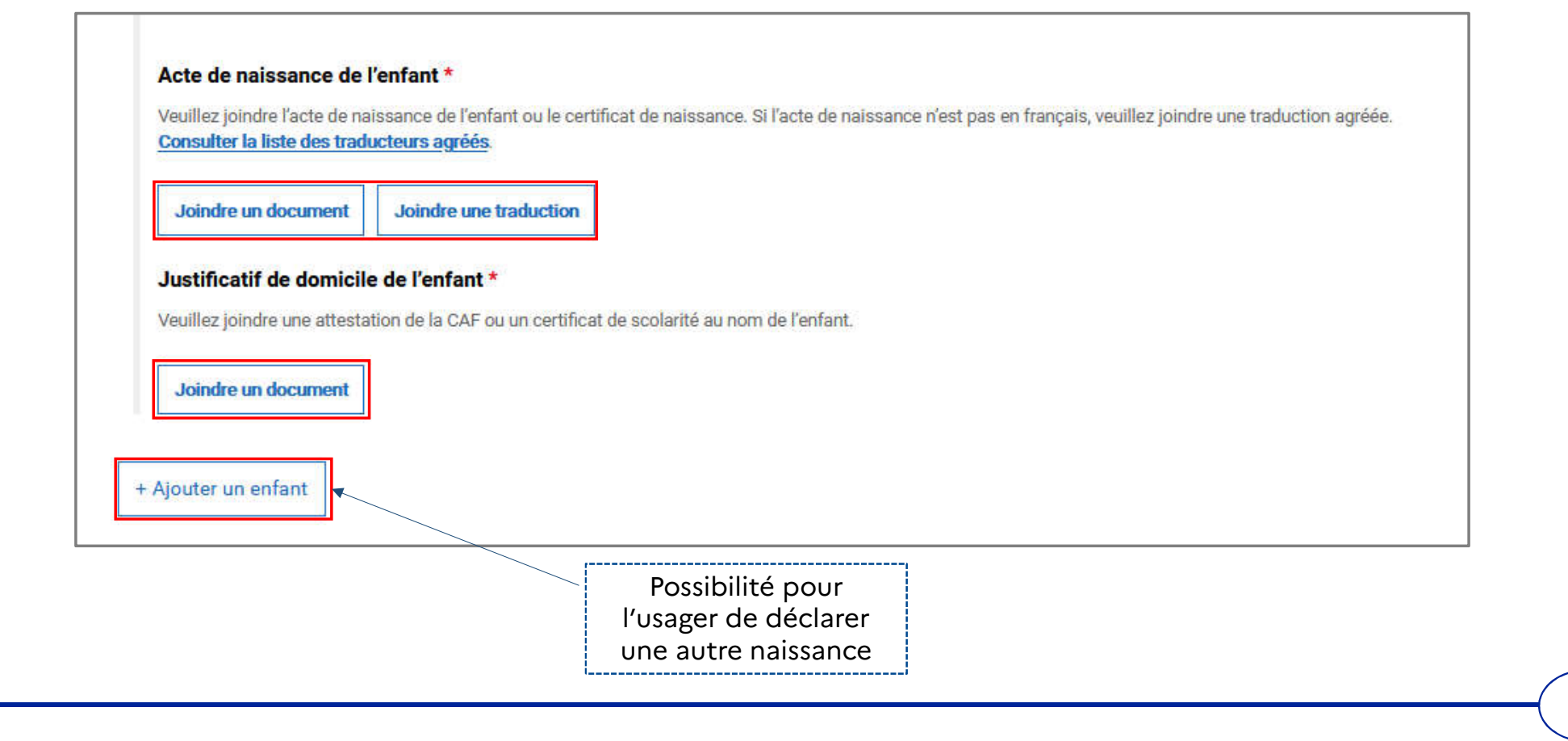

#### MINISTÈRE DE L'INTÉRIEUR Liberté Égalité Fraternité

#### CAS 5: Je déclare l'adoption d'un ou plusieurs enfant(s)

Sélectionner la case « Je déclare l'adoption d'un ou plusieurs enfant(s) »

| CHANGEMI           | ENT DE SITUATION FAMILIALE                               |
|--------------------|----------------------------------------------------------|
| Votre situatior    | i familiale actuelle :                                   |
| Célibataire        |                                                          |
| Je déclare         | un concubinage                                           |
| Je déclare         | une union civile                                         |
| Je déclare         | un mariage                                               |
| Je déclare         | la naissance d'un ou plusieurs enfant(s)                 |
| Je déclare         | l'adoption d'un ou plusieurs enfant(s)                   |
| nfant 1            |                                                          |
| État civil de m    | ion enfant                                               |
| Veuillez renseigne | r les informations d'état civil concernant votre enfant. |
| Nom de nai         | issance :*                                               |
|                    |                                                          |
| Cardwood da        |                                                          |
| Prenom(s)          | •                                                        |
|                    |                                                          |
| + Ajoute           | r un prénom                                              |
| Sexe : *           |                                                          |
| O Masc             | ulin 🔿 Féminin                                           |
| Date de nai        | ssance :                                                 |
| .lour . *          | Mois:* Annie *                                           |
| LL                 | Mois · AAAA                                              |
| Pays de nai        | ceanna · *                                               |
|                    |                                                          |
| -                  |                                                          |
| Lieu de nais       | isance:*                                                 |
|                    |                                                          |
| Nationalité        |                                                          |
|                    |                                                          |
|                    |                                                          |

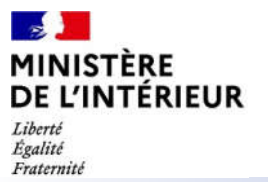

#### **<u>CAS 5</u>**: Je déclare l'adoption d'un ou plusieurs enfant(s)

Renseigner les informations de l'enfant

| Votre situation<br>Célibataire<br>Je déclare<br>Je déclare<br>Je déclare<br>Je déclare<br>Je déclare<br>Je déclare<br>Je déclare<br>Veullez renseigne<br>Nom de ha<br>BALARI<br>Prénom(s)<br>Marc<br>+ Ajoute<br>Sexe :*                                                                                                    | familiale actuelle :<br>un concubinage<br>une union civile<br>un mariage<br>la naissance d'un ou plusieurs enfant(s)<br>l'adoption d'un ou plusieurs enfant(s)<br>en enfant<br>les informations d'état civil concement votre enfant. |   |
|----------------------------------------------------------------------------------------------------|----------------------------------------------------------------------------------------------------|---|
| Célibataire Je déclare Je déclare Je déclare Je déclare Je déclare Je déclare Je déclare Je déclare Le déclare Le déclare | un concubinage<br>une union civile<br>un mariage<br>la naissance d'un ou plusieurs enfant(s)<br>l'adoption d'un ou plusieurs enfant(s)<br>on enfant<br>les informations d'état civil concernant votre enfant.                        |   |
| Je déclare Je déclare Je déclare Je déclare Je déclare Je déclare de déclare Le déclare Le déclare  | un concubinage<br>une union civile<br>un mariage<br>la naissance d'un ou plusieurs enfant(s)<br>l'adoption d'un ou plusieurs enfant(s)<br>on enfant<br>les informations d'teat civil concement voire enfant.<br>seance : *           |   |
| Je déclare     Je déclare     Je déclare     Je déclare     Je déclare     Je déclare     Je déclare     Mint de na     BALARI     Prénom(s)     Marc     + Ajoute     Sexe :*     @ Masc                                                                                                    | une union civile<br>un mariage<br>la naissance d'un ou plusieurs enfant(s)<br>l'adoption d'un ou plusieurs enfant(s)<br>on enfant<br>les informations d'état civil concernant votre enfant.<br>assance : *                           |   |
| Je déclare Je déclare Je déclare Je déclare I de déclare I de déclare I de déclare I de de de de de de de de de de de de de                                                                                                    | un mariage<br>la naissance d'un ou plusieurs enfant(s)<br>l'adoption d'un ou plusieurs enfant(s)<br>on enfant<br>les informations d'état divit concernant votre enfant.<br>assance : *                                               |   |
| Je déclare Je déclare Je déclare nfant 1 État civil de n Veuller mesejon Nom de ha BALARI Prénom(s) Marc + Ajoutr Seve :*                                                                                                    | la naissance d'un ou plusieurs enfant(s)<br>l'adoption d'un ou plusieurs enfant(s)<br>on enfant<br>les informations d'état civil concernant votre enfant.<br>assance : *                                                             |   |
| Je déclare  nfant 1  État civil de n  Veulter maseigne Nom de na  BALARI Prénom(s)  Marc  + Ajoute Sexe :*  Masc                                                                                                    | l'adoption d'un ou plusieurs enfant(s)<br>on enfant<br>tes informations d'état civil concernant votre enfant.<br>assance : *                                                                                                    |   |
| nfant 1<br>État civil de n<br>Veullez renseigne<br>BALARI<br>Prénom(s)<br>Marc<br>+ Ajoute<br>Sexe : *                                                                                                    | on enfant<br>Iss informations d'état civil concernant votre enfant.<br>assence : *                                                                                                    |   |
| État civil de n<br>Veuillez renseigne<br>Nom de na<br>BALARI<br>Prénom(s)<br>Marc<br>+ Ajoute<br>Sexe :*                                                                                                    | on enfant<br>les informations détat civil concernant voire enfant.<br>ssence : *                                                                                                    |   |
| Veuillez renseiger<br>Norm de na<br>BALARI<br>Prénom(s)<br>Marc<br>+ Ajoute<br>Sexe :*                                                                                                    | les informations d'état civil concernant votre enfant.<br>Sosance : *                                                                                                    |   |
| Nom de na<br>BALARI<br>Prénom(s)<br>Marc<br>+ Ajoute<br>Sexe :*                                                                                                    | ssance:*                                                                                                    | 1 |
| BALARI<br>Prénom(s)<br>Marc<br>+ Ajoute<br>Sexe :*                                                                                                    |                                                                                                    |   |
| Prénom(s)<br>Marc<br>+ Ajoute<br>Sexe :*                                                                                                    |                                                                                                    |   |
| + Ajoute<br>Sexe : *                                                                                                    |                                                                                                    |   |
| + Ajoute<br>Sexe :*                                                                                                    |                                                                                                    |   |
| + Ajoute<br>Sexe :*<br>Masc                                                                                                    |                                                                                                    |   |
| Sexe :*                                                                                                    | r un prénom                                                                                                    |   |
| Masc                                                                                                    |                                                                                                    |   |
|                                                                                                    | Ilin 🔾 Féminin                                                                                                    |   |
| Date de na                                                                                                    | ssance :                                                                                                    |   |
| Jour :*                                                                                                    | Mais :* Année :*                                                                                                    |   |
| 80                                                                                                    | Janvier 2020                                                                                                    |   |
| Pays de na                                                                                                    | ssance : *                                                                                                    |   |
| BULGA                                                                                                    | RIE                                                                                                    | • |
| Lieu de nai                                                                                                    | sance :*                                                                                                    |   |
| VILLE                                                                                                    | *****                                                                                                    |   |
| Nationalité                                                                                                    | 20<br>20                                                                                                    |   |
| Rulass                                                                                                    |                                                                                                    |   |

# MINISTÈRE CAS 5 : Je déclare l'adoption d'un ou plusieurs enfant(s) Liberté Joindre les pièces justificatives demandées

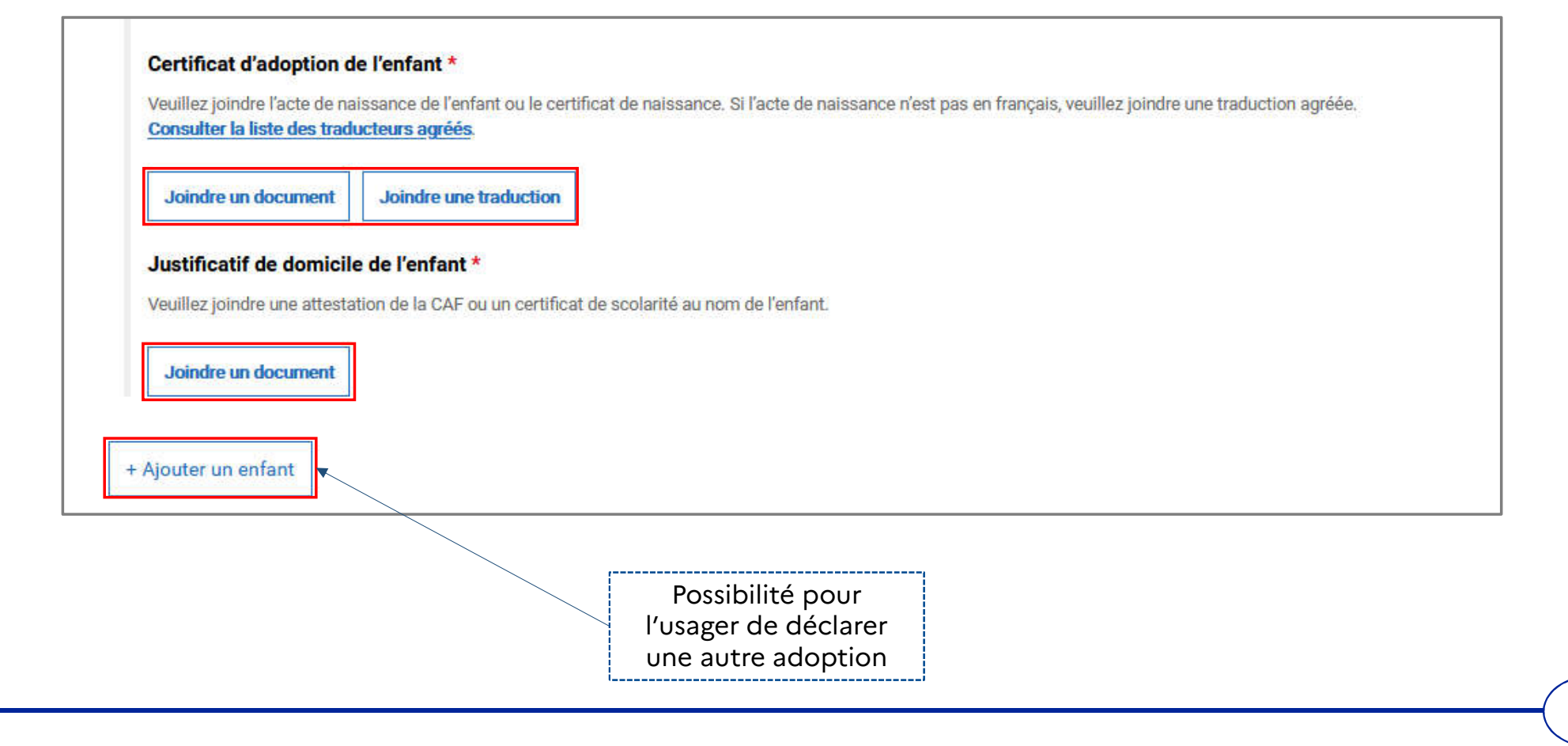

#### CAS 6 : Je déclare le décès d'un conjoint ou d'un enfant

Liberté Égalité Fraternité

Sélectionner la case « Je déclare le décès d'un conjoint ou d'un enfant » puis la personne décédée

| /otre situation familiale actuelle :                                                   |
|----------------------------------------------------------------------------------------|
| Célibataire                                                                            |
| Je déclare un concubinage                                                              |
| Je déclare une union civile                                                            |
| Je déclare un mariage                                                                  |
| Je déclare la naissance d'un ou plusieurs enfant(s)                                    |
| Je déclare l'adoption d'un ou plusieurs enfant(s)                                      |
| Je déclare le décès d'un conjoint ou d'un enfant                                       |
| Veuillez sélectionner le/la conjoint(e) ou l'enfant concerné par votre déclaration * : |
| Je déclare le décès de mon/ma conjoint(e)                                              |
| ✓ Je déclare le décès d'un enfant                                                      |

#### CAS 6: Je déclare le décès d'un conjoint ou d'un enfant

Liberté Égalité Fraternité

Renseigner les informations de la personne décédée

| infant 1                                                                  |
|---------------------------------------------------------------------------|
| Les champs marqués d'un * sont obligatoires                               |
| Veuillez renseigner toutes les informations d'état civil de votre enfant. |
| om de naissance : *                                                       |
| MONQUEUX                                                                  |
| rénom(s) : *                                                              |
| Robert                                                                    |
|                                                                           |
| + Ajouter un prénom                                                       |
| exe : *                                                                   |
| ) Masculin 💿 Féminin                                                      |
| ate de naissance :                                                        |
|                                                                           |
| 02 Avril 7 2001                                                           |
|                                                                           |
| ays de naissance : *                                                      |
| •                                                                         |
|                                                                           |
| eu de naissance : *                                                       |
| FR                                                                        |
| ationalité actuelle : *                                                   |
| •                                                                         |
|                                                                           |

# MINISTÈRE CAS 6 : Je déclare le décès d'un conjoint ou d'un enfant Liberté Joindre les pièces justificatives demandées Fratemité Fratemité

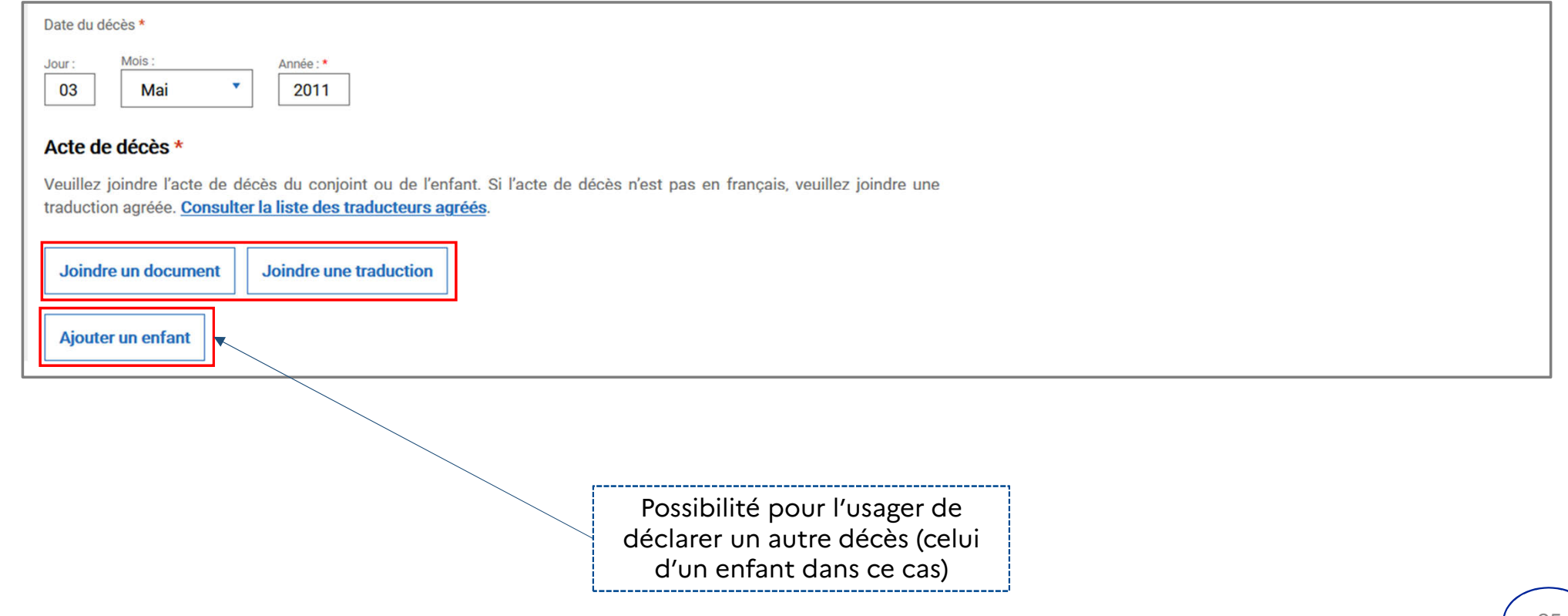

#### DANS TOUS LES CAS :

Liberté Égalité Fraternité

Cocher la case qui indique que l'usager est conscient des peines encourues en cas de fausse déclaration

En cochant cette case, je reconnais que toute fausse déclaration est passible des peines d'emprisonnement et des amendes prévues par les articles 441-6 et 441-7 du code pénal et que toute omission peut entrainer des conséquences pour le traitement de ma demande.\*

< Revenir à Mon compte

Valider et envoyer

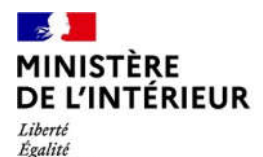

Fraternité

# **DEPOT DE LA DEMANDE**

# Cas d'un usager marié

#### MINISTÈRE DE L'INTÉRIEUR Liberté Egalité Fraternité

| Votre situation familiale actuelle :                |  |
|-----------------------------------------------------|--|
| Marié(e)                                            |  |
| Je déclare un divorce                               |  |
| Je déclare une séparation légale                    |  |
| Je déclare la naissance d'un ou plusieurs enfant(s) |  |
| Je déclare l'adoption d'un ou plusieurs enfant(s)   |  |
| Je déclare le décès d'un conjoint ou d'un enfant    |  |

#### MINISTÈRE DE L'INTÉRIEUR Liberté

#### CAS 7: Je déclare un divorce

Liberté Égalité Fraternité

Sélectionner la case « Je déclare un divorce » puis renseigner les informations du conjoint

| CHANGEMENT DE SITUATION FAMILIALE                                              |                                                                |
|--------------------------------------------------------------------------------|----------------------------------------------------------------|
|                                                                                | Date de naissance :                                            |
| Votre situation familiale actuelle :                                           | Jour:*     Mois:*     Année:*       20     Décembre *     1981 |
| Marié(e)                                                                       | Pays de naissance : *                                          |
|                                                                                | •                                                              |
| ✓ Je déclare un divorce                                                        | Lieu de naissance : *                                          |
|                                                                                | FR                                                             |
| Veuillez renseigner toutes les informations d'état civil de votre conjoint(e). | Nationalité actuelle : *                                       |
| Nom de naissance : *                                                           | · · · · ·                                                      |
| MONIN                                                                          | Nationalité actuelle : n°2 *                                   |
| Nom d'usage :                                                                  | • X                                                            |
|                                                                                | + Ajouter une nationalité :                                    |
|                                                                                | Numéro étranger :                                              |
| Prénom(s) *                                                                    |                                                                |
| Jean-louis                                                                     |                                                                |
| + Ajouter un prénom                                                            | Date du divorce : *                                            |
| Seve-*                                                                         | Jour:* Mois:* Année:* 05 Janvier * 2021                        |
| Masculin    Féminin                                                            |                                                                |

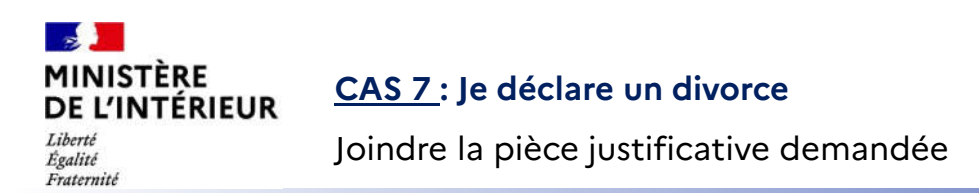

#### Justificatif de jugement \*

Veuillez joindre le jugement de divorce. Ou un extrait de son acte de naissance avec filiation ou copie intégrale de son acte de naissance Si votre acte de divorce ou le justificatif du jugement n'est pas en français, veuillez joindre une traduction agréée. Consulter la liste des traducteurs agréés. Consulter la liste des traducteurs agréés.

Joindre un document Joindre une traduction

#### CAS 8 : Je déclare une séparation légale

MINISTÈRE DE L'INTÉRIEUR Liberté Égalité Fraternité

2

Sélectionner la case « Je déclare une séparation légale » puis renseigner les informations du conjoint

| Je déclare une séparation légale                                               | Date de naissance :                    |
|--------------------------------------------------------------------------------|----------------------------------------|
|                                                                                | Jour :* Mois :* Année :* 2000          |
| Veuillez renseigner toutes les informations d'état civil de votre conjoint(e). | Pays de naissance :*                   |
| Nom de naissance : *                                                           | •                                      |
| COQ                                                                            | Lieu de naissance :*                   |
|                                                                                | FR                                     |
| Nom d'usage :                                                                  | Nationalité actuelle :*                |
| MARET                                                                          | •                                      |
|                                                                                | + Ajouter une nationalité :            |
| Prénom(s) *                                                                    | Numéro étranger :                      |
| Pierre                                                                         | 1234567890                             |
|                                                                                |                                        |
| + Ajouter un prénom                                                            | Date de la séparation : *              |
| Sexe : *                                                                       | Jour:* Mols:* Année:*<br>29 Mai * 2020 |
| Masculin                                                                       |                                        |

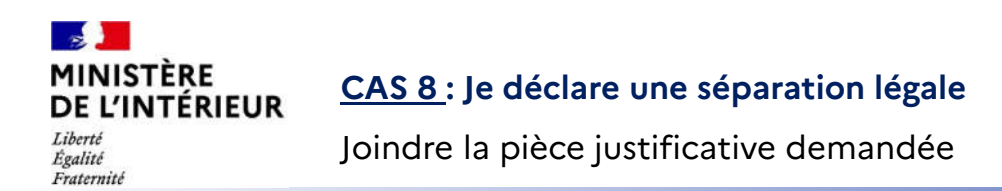

#### Justificatif de séparation \*

Veuillez joindre une attestation sur l'honneur ou un certificat délivré par la mairie.

Joindre un document

#### DANS TOUS LES CAS :

Liberté Égalité Fraternité

Cocher la case qui indique que l'usager est conscient des peines encourues en cas de fausse déclaration

En cochant cette case, je reconnais que toute fausse déclaration est passible des peines d'emprisonnement et des amendes prévues par les articles 441-6 et 441-7 du code pénal et que toute omission peut entrainer des conséquences pour le traitement de ma demande.\*

< Revenir à Mon compte

Valider et envoyer

# MINISTÈRE 6 – AFFICHAGE DE LA CONFIRMATION DE DEPÔT DE LA DEMANDE

Liberté Égalité Fraternité

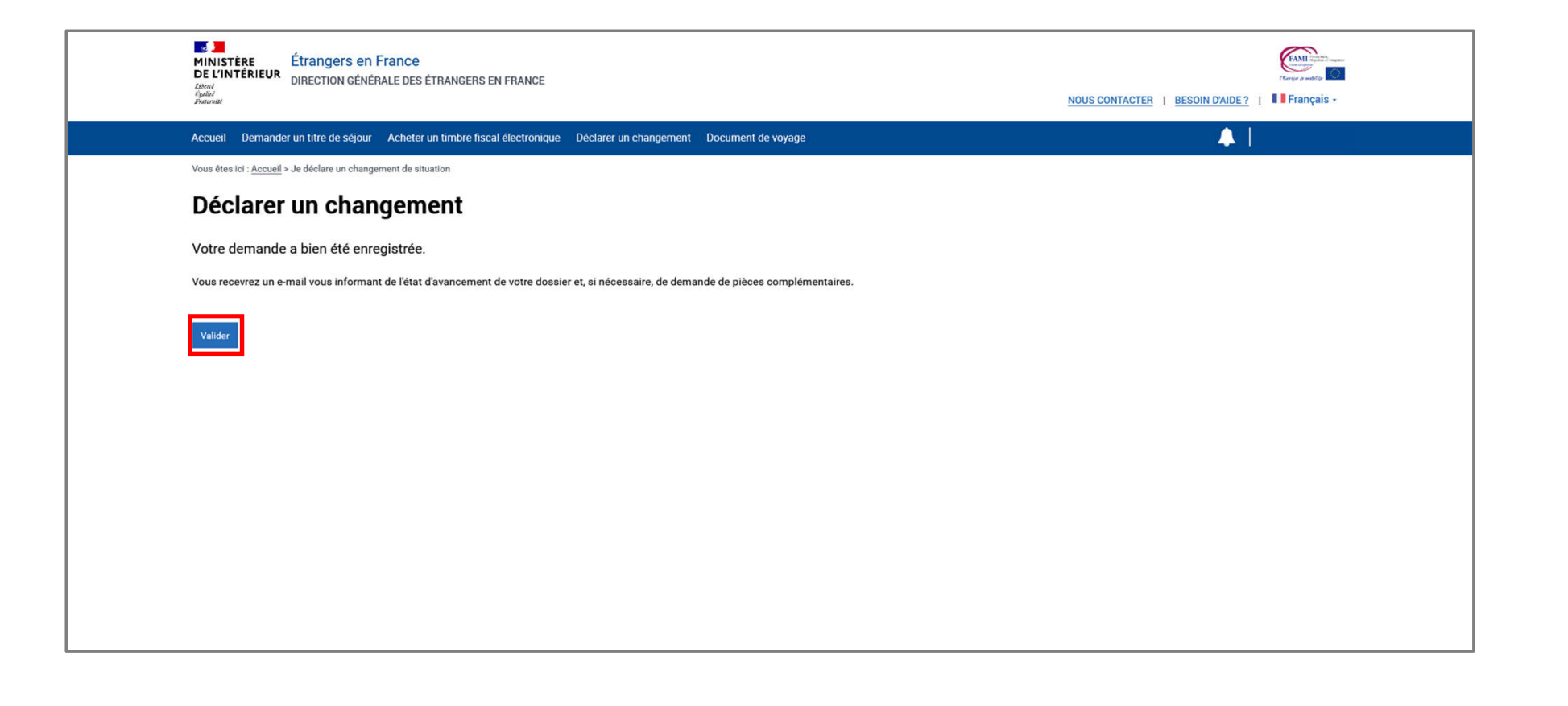

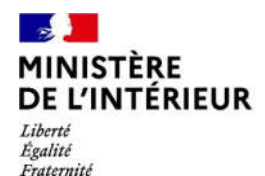

# **INSTRUCTION DE LA DEMANDE**

# Réception d'une demande de pièces complémentaires

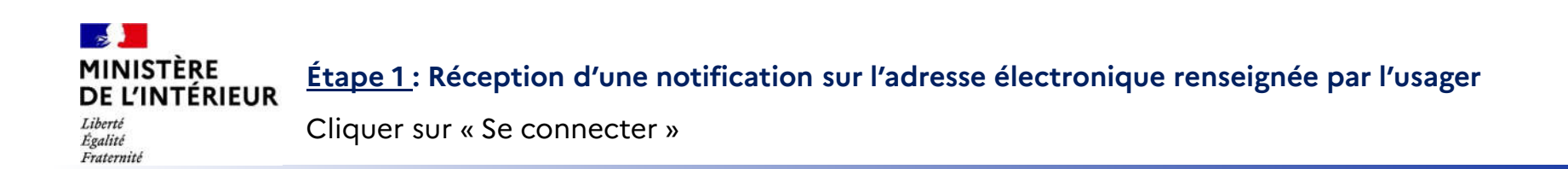

| Mini<br>DE U<br>Liberi<br>Egisti<br>Fratewar                                    | ITÈRE<br>NTÉRIEUR                                                     |
|---------------------------------------------------------------------------------|-----------------------------------------------------------------------|
| Bonjour,                                                                        |                                                                       |
| Vous venez de recevoir une notification, elle est accessible depuis votre espac | e personnel, pour y accéder vous pouvez cliquer sur le lien suivant : |
| Sec                                                                             | onnecter                                                              |
| Cordialement,                                                                   |                                                                       |
| La Direction Générale des Etrangers en France                                   |                                                                       |
| Ce message est généré automatiquement, merci de ne pas y répondre.              |                                                                       |
|                                                                                 |                                                                       |

Égalité Fraternité

#### Étape 2 : Connexion au compte usager

Renseigner l'identifiant (n° étranger) et le mot de passe pour se connecter

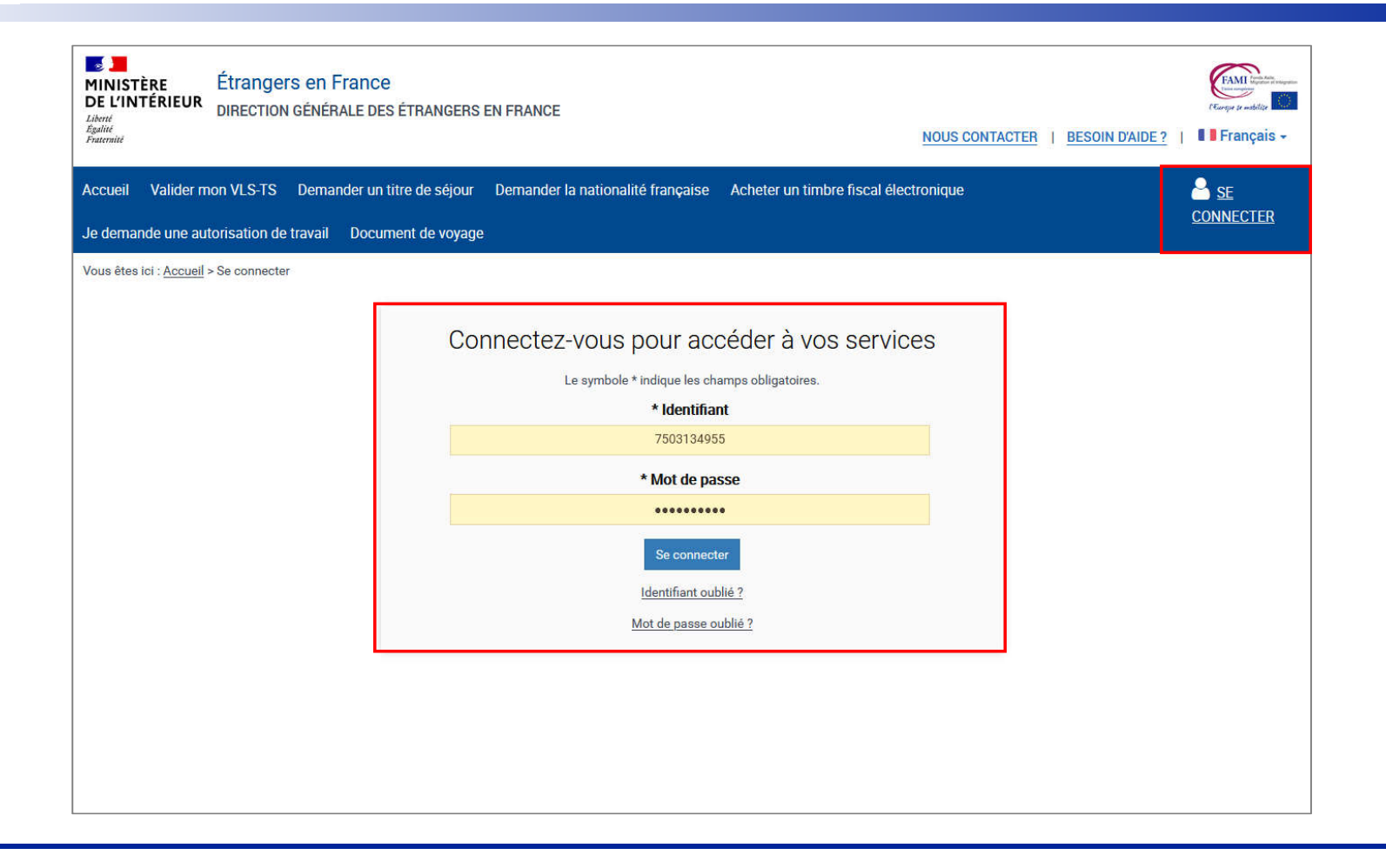

#### 3 MINISTÈRE DE L'INTÉRIEUR Étape 3 : Accès au compte usager

Liberté Égalité Fraternité

#### Cliquer sur la notification et en prendre connaissance

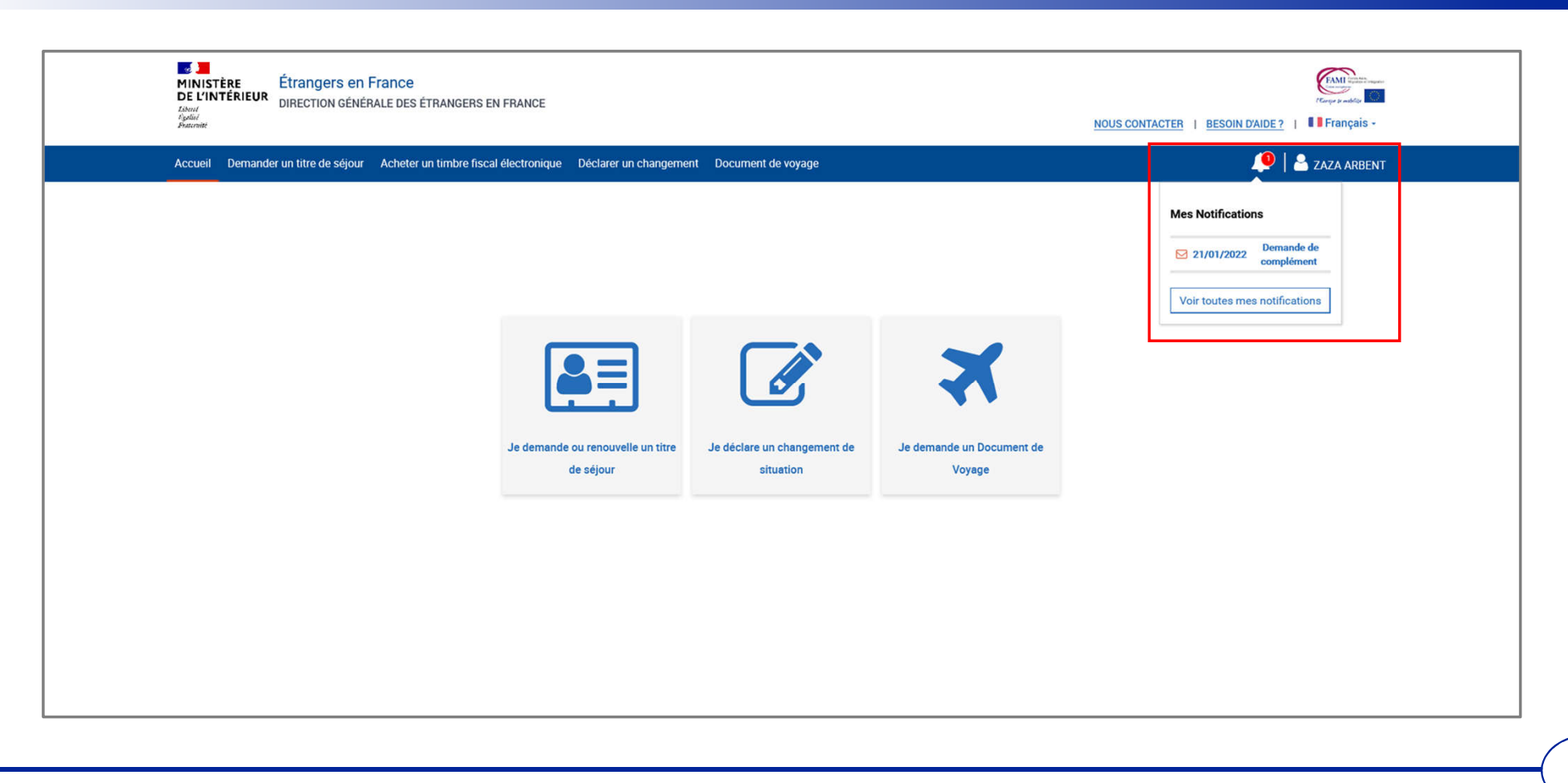

#### Étape 4 : Accès aux notifications

Liberté Égalité Fraternité

#### Prendre connaissance de la notification

| MINISTÈRE<br>DE L'INTÉRIEUR<br>Annue<br>Annue | NOUS CONTACTER   BESOIN D'AIDE ?   IFrançais -                              |
|----------------------------------------------------------------------------------------------------|-----------------------------------------------------------------------------|
| Accueil Demander un titre de séjour Acheter un timbre fiscal électronique Déclarer un changement Document de voyage                                                                                                    | 🐥 🕴 🚨 ZAZA ARBENT                                                           |
| Vous êtes ici : <u>Accueil &gt; Mon compte</u> > Mes notifications                                                                                                    |                                                                             |
| < RETOUR A TOUTES MES NOTIFICATIONS                                                                                                    |                                                                             |
| Demande de complément                                                                                                    |                                                                             |
| Bonjour ZAZA ARBENT,                                                                                                    |                                                                             |
| Après avoir pris connaissance des documents justificatifs joints à votre demande, je vous informe que vous devez apporter un complément à votre dossier pour que l'admi                                                                                                    | inistration puisse prendre une décision sur votre demande.                  |
| 1 Vous devez ajouter à votre demande tous les documents justificatifs qui vous sont demandés. Les formats acceptés : jpg., ppg., pdf, tiff, .bmp. La taille maximale : 10 Mo.                                                                                                    |                                                                             |
| Les documents mentionnés ci-dessous sont manquants :                                                                                                    |                                                                             |
| Extrait d'acte de naissance                                                                                                    |                                                                             |
| Observations :                                                                                                    |                                                                             |
| Serait-il possible d'avoir la traduction du document?                                                                                                    |                                                                             |
| Joindre un document                                                                                                    |                                                                             |
| Si vous n'apportez pas les compléments nécessaires dans un délai de 15 jours après avoir pris connaissance de ce message, votre demande pourra être considérée comm<br>décision d'acceptation ou de refus de votre demande, et elle sera clôturée.                                                                                                    | ne incomplète par l'administration qui ne sera pas en mesure de prendre une |
| Cordialement,                                                                                                    |                                                                             |
| Lagent Instructeur                                                                                                    |                                                                             |
| Ministère de l'Intérieur                                                                                                    |                                                                             |
| Vallder et envoyer                                                                                                    |                                                                             |
| < RETOUR A TOUTES MES NOTIFICATIONS                                                                                                    |                                                                             |

#### MINISTÈRE DE L'INTÉRIEUR Liberté Égalité Fraternité

#### Étape 4 : Accès aux notifications

Joindre le document demandé puis envoyer le complément de dossier

| MINISTÈRE<br>DE L'INTÉRIEUR<br>Induit<br>Austria<br>Absurdat<br>Manadat<br>Manad | NOUS CONTACTER   BESOIN DAIDE?   Français -                                    |
|----------------------------------------------------------------------------------------------------|--------------------------------------------------------------------------------|
| Accueil Demander un titre de séjour Acheter un timbre fiscal électronique Déclarer un changement Document de voyage                                                                                                    | 🐥   🐣 ZAZA ARBENT                                                              |
| Vous êtes ici : <u>Accueil &gt; Mon compte</u> > Mes notifications                                                                                                    |                                                                                |
| < RETOUR A TOUTES MES NOTIFICATIONS                                                                                                    |                                                                                |
| Demande de complément                                                                                                    |                                                                                |
| Bonjour ZAZA ARBENT,                                                                                                    |                                                                                |
| Après avoir pris connaissance des documents justificatifs joints à votre demande, je vous informe que vous devez apporter un complément à votre dossier pour que                                                                                                    | l'administration puisse prendre une décision sur votre demande.                |
| Yous devez ajouter à votre demande tous les documents justificatifs qui vous sont demandés. Les formats acceptés : .jpgpngpdf, .tiff, .bmp. La taille maximale : 10 Mo.                                                                                                    |                                                                                |
| Les documents mentionnés ci-dessous sont manquants :                                                                                                    |                                                                                |
| Extrait d'acte de naissance                                                                                                    |                                                                                |
| Observations :                                                                                                    |                                                                                |
| Serait-il possible d'avoir la traduction du document?                                                                                                    |                                                                                |
| Traduction acte de naissance.pdf <b>\$ SUPPRIMER</b>                                                                                                    |                                                                                |
| Joindre un document                                                                                                    |                                                                                |
| Si vous n'apportez pas les compléments nécessaires dans un délai de 15 jours après avoir pris connaissance de ce message, votre demande pourra être considérée décision d'acceptation ou de refus de votre demande, et elle sera clôturée.                                                                                                    | comme incomplète par l'administration qui ne sera pas en mesure de prendre une |
| Cordialement,                                                                                                    |                                                                                |
| L'agent Instructeur                                                                                                    |                                                                                |
| Ministère de l'Intérieur                                                                                                    |                                                                                |
| Valider at envoyer                                                                                                    |                                                                                |
| < RETOUR A TOUTES MES NOTIFICATIONS                                                                                                    |                                                                                |

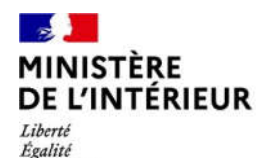

Fraternité

# **INSTRUCTION DE LA DEMANDE**

# Réception d'une notification de décision

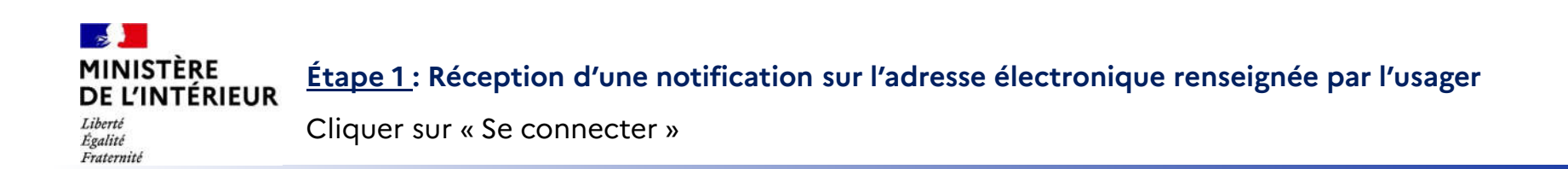

| Mini<br>DE U<br>Liberi<br>Egisti<br>Fratewar                                    | ITÈRE<br>NTÉRIEUR                                                     |
|---------------------------------------------------------------------------------|-----------------------------------------------------------------------|
| Bonjour,                                                                        |                                                                       |
| Vous venez de recevoir une notification, elle est accessible depuis votre espac | e personnel, pour y accéder vous pouvez cliquer sur le lien suivant : |
| Sec                                                                             | onnecter                                                              |
| Cordialement,                                                                   |                                                                       |
| La Direction Générale des Etrangers en France                                   |                                                                       |
| Ce message est généré automatiquement, merci de ne pas y répondre.              |                                                                       |
|                                                                                 |                                                                       |

Égalité Fraternité

#### Étape 2 : Connexion au compte usager

Renseigner l'identifiant (n° étranger) et le mot de passe pour se connecter

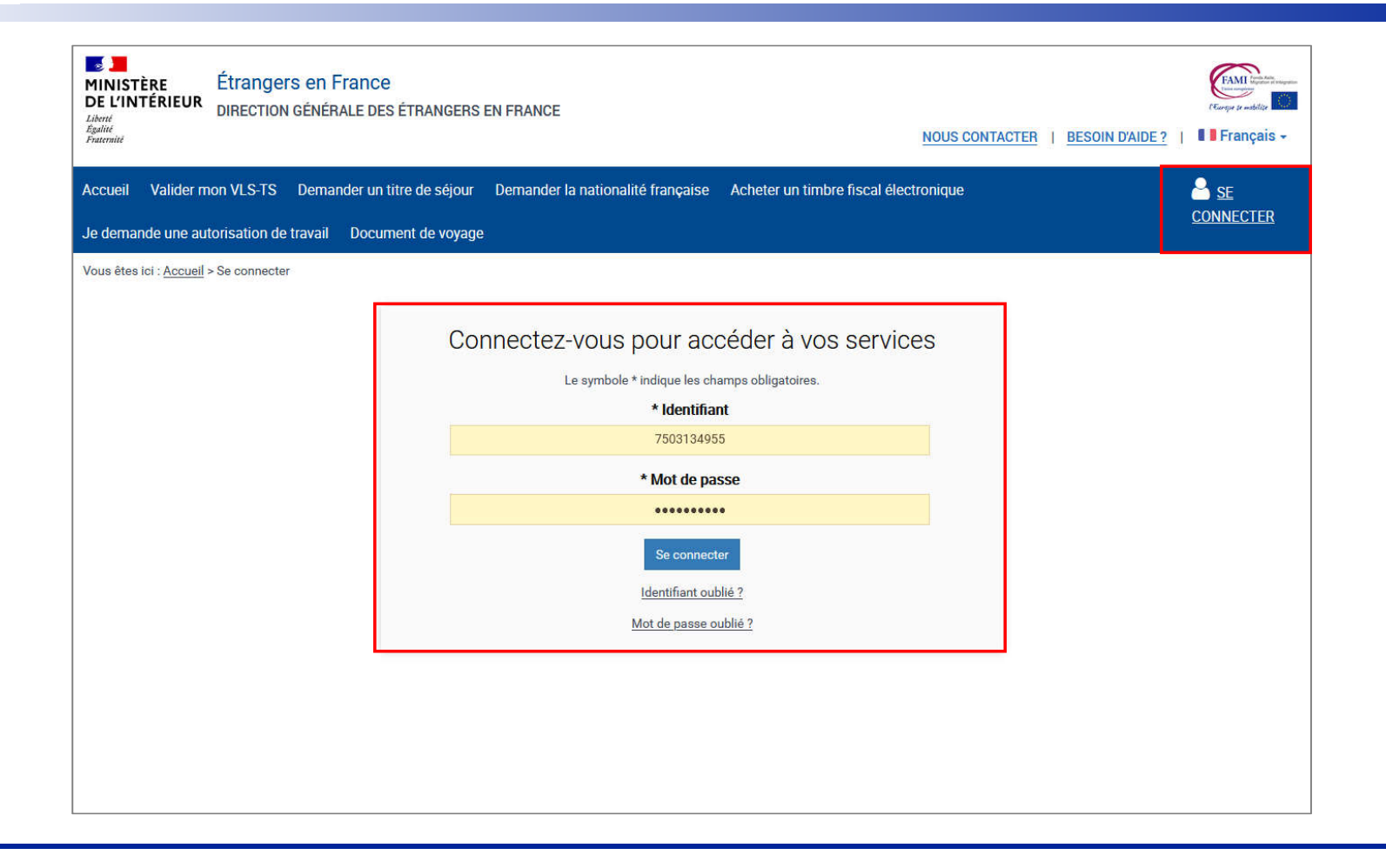

#### -MINISTÈRE Étape 3 : Accès au compte usager **DE L'INTÉRIEUR** Liberté Égalité

Fraternité

#### Cliquer sur la notification et en prendre connaissance

2 Étrangers en France FAMI M MINISTÈRE DE L'INTÉRIEUR DIRECTION GÉNÉRALE DES ÉTRANGERS EN FRANCE Liberté Égalité Fraternité NOUS CONTACTER BESOIN D'AIDE ? Français -Demander un titre de séjour Acheter un timbre fiscal électronique Accueil ERLE SUR SAONE Déclarer un changement Document de voyage **Mes Notifications** Notification de 03/02/2022 décision Voir toutes mes notifications 8= Je déclare un changement de Je demande ou renouvelle un titre Je demande un Document de de séjour situation Voyage

#### Étape 4 : Accès aux notifications

Liberté Égalité Fraternité Cliquer sur la notification concernée

| Etrangers en France     DE L'INTÉRIEUR      Literté     Repliné     Francei                                                                                                    | NOUS CONTACTER   BESOIN D'AIDE ?   I Français - |                      |      |                |                   |
|----------------------------------------------------------------------------------------------------|-------------------------------------------------|----------------------|------|----------------|-------------------|
| Accueil Demander un titre de séjour Acheter un timbre fiscal électronique                                                                                                    | Déclarer un changement                          | Document de voyage   | 4    | 🧕 📔 🔒 papa mon | TMERLE SUR SAONE  |
| Vous êtes ici : <u>Accueil &gt; Mon compte</u> > Mes notifications                                                                                                    |                                                 |                      |      |                |                   |
| < RETOUR À MON COMPTE                                                                                                    |                                                 |                      |      |                |                   |
| Mes Notifications                                                                                                    |                                                 |                      |      |                |                   |
| Vous pouvez suivre votre correspondance avec l'administration ci-dessous.                                                                                                    |                                                 |                      |      |                |                   |
| L'ouverture d'une notification fait office, pour l'administration, d'accusé de réception et<br>déclenche donc le délai dans lequel vous devez répondre à une demande de l'agent en ch | arge                                            |                      |      |                |                   |
| de votre dossier.                                                                                                    | - 3-                                            |                      |      |                |                   |
| Filtrer mes notifications :<br>Toutes les notifications 💙                                                                                                    |                                                 |                      |      |                |                   |
|                                                                                                    |                                                 | Résultats par page : | 10 🗸 | 1 sur 1        | < <b>&gt;</b>     |
| O3/02/2022 CHANGEMENT Notification de décision non lue                                                                                                    |                                                 |                      |      |                |                   |
|                                                                                                    |                                                 | Résultats par page : | 10 🗸 | 1 sur 1        | $\leftrightarrow$ |
| < RETOUR À MON COMPTE                                                                                                    |                                                 |                      |      |                |                   |

#### Étape 4 : Accès aux notifications

Liberté Égalité Fraternité

Prendre connaissance de la notification

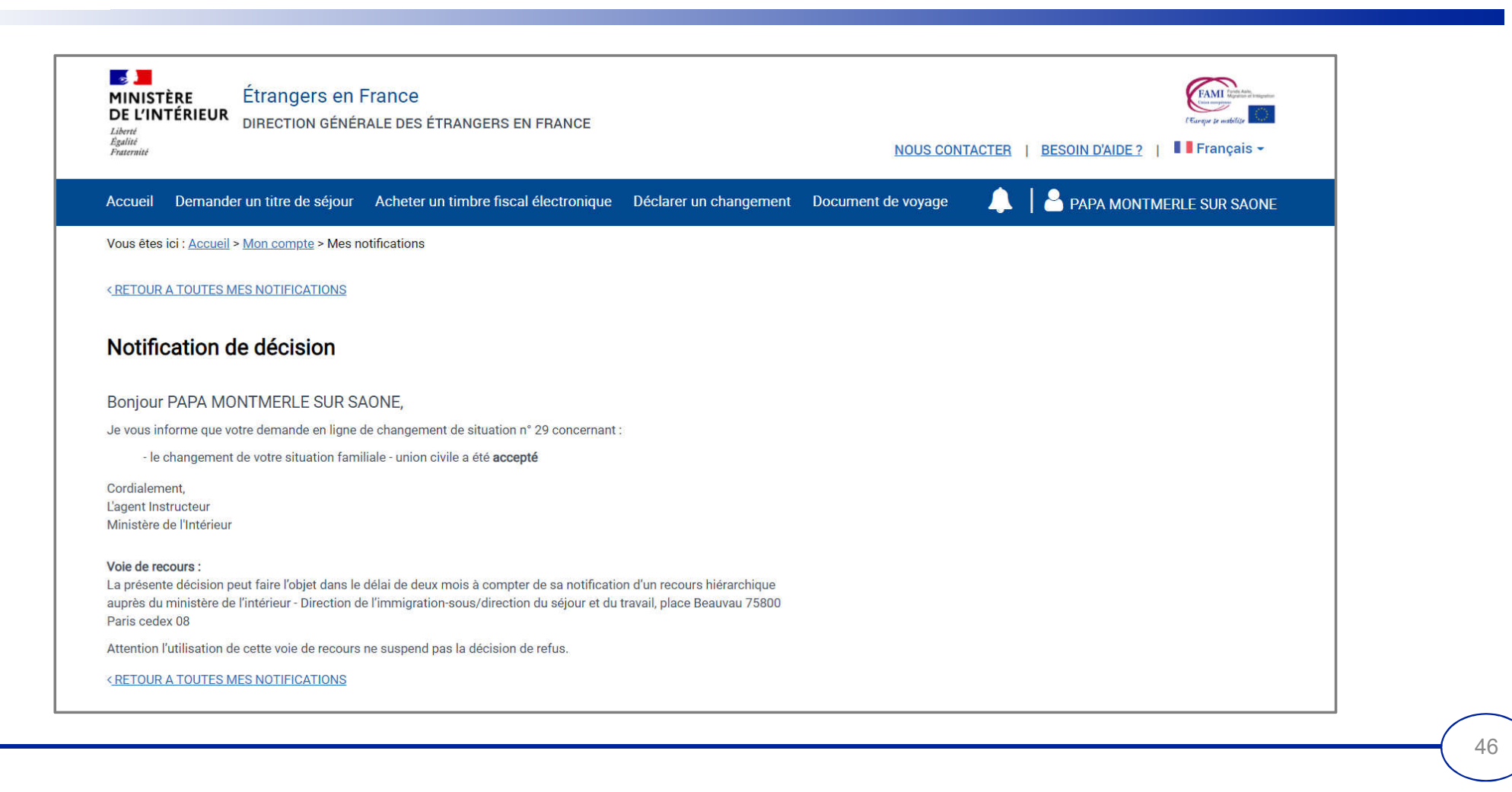

![](_page_46_Picture_0.jpeg)

Fraternité

SUIVI DE LA DEMANDE

#### Liberté Égalité Fraternité

#### Étape 1: Vérification du statut de la demande (si l'usager est connecté)

Cliquer sur le profil et accéder au compte pour vérifier le statut de la demande (si l'usager est connecté)

![](_page_47_Picture_4.jpeg)

#### Étape 2 : Consultation du suivi

Liberté Égalité Fraternité

#### Cliquer sur « Demande de changement de situation »

![](_page_48_Picture_4.jpeg)

# MINISTÈRE Étape 2 : Consultation du suivi Liberté Esalité Fraternité Consulter le statut de la demande

| Demande de Titre de Séjour | Demande de changement de situation |               |                                             |                          |
|----------------------------|------------------------------------|---------------|---------------------------------------------|--------------------------|
| Suivi de ma demande        |                                    |               |                                             |                          |
| N* de la demande           | Motif                              |               | État de la demande                          |                          |
| 7                          | État civil                         |               | Demande envoyée :<br>le 15/11/2021 18:41:22 |                          |
| Historique de mes demande  | es de changement de situation      |               |                                             |                          |
| N* de la demande           |                                    | Date décision | Motif                                       | Statut                   |
|                            |                                    |               |                                             | Déclarer un changement A |
|                            |                                    |               |                                             | Déclarer un changem      |

![](_page_50_Picture_0.jpeg)

# RÉCAPITULATIF

Pour la téléprocédure « Changement de situation familiale » :

- Il n'y a pas de confirmation de dépôt (.pdf au format A4 avec 2D-Doc)
- Le suivi de la demande est consultable en se connectant à son compte ANEF
- Il n'y a pas d'attestation de décision favorable ADF (.pdf au format A4 avec 2D-Doc)
- La décision est communiquée à l'usager par une notification
- Aucun titre de séjour n'est produit

![](_page_51_Picture_0.jpeg)